## **Oggetto:** riquadro "Effetto Movimento"

Quando si inseriscono Movimenti "normali", cioè quelli che si inseriscono abitualmente, sicuramente non ci sono dubbi, che invece nascono quando si deve inserire un Movimento diciamo "strano", cioè non di quelli soliti.

E' soprattutto in questi ultimi casi che può tornare molto comodo controllare il riquadro "Effetto Movimento", in alto a sinistra, sotto il riquadro Debiti/Crediti.

<u>Attenzione</u>: la sezione "Effetto Movimento" non compare in iPase versioni "BASE" e "RIDOTTA"; in questo caso, basta fare clic in alto sul bottoncino che fa passare alla versione "COMPLETA"; in qualunque momento si può tornare alle precedenti.

| -                 |         |          |         |  |  |  |  |
|-------------------|---------|----------|---------|--|--|--|--|
| P                 | iP      | 280      | e 🗖     |  |  |  |  |
| Debiti/           | Crediti |          | EXCEL   |  |  |  |  |
|                   | A oggi  | 22/04/20 | ✓ Diff. |  |  |  |  |
| C/C               | -100    | -100     | 0       |  |  |  |  |
| Contanti          | 0       | 0        | 0       |  |  |  |  |
| Prepag.           | 0       | 0        | 0       |  |  |  |  |
| Titoli            | 0       | 0        | 0       |  |  |  |  |
| Crediti           | 80      | 80       | 0       |  |  |  |  |
| Patrim.           | 0       | 0        | 0       |  |  |  |  |
| Debiti            | 0       | 0        | 0       |  |  |  |  |
| Totale            | -20     | -20      | 0       |  |  |  |  |
| Effetto Movimento |         |          |         |  |  |  |  |

"Effetto Movimento" viene aggiornato **prima** che il Movimento sia salvato, per permettere di controllare quello che succederà; è quindi **molto utile per fare delle prove**.

Facciamo due esempi: 1) un giroconto 2) la carica di una Prepagata

## 1) Giroconto

Si intende il passaggio di soldi tra due Conti.

In questo caso può capitare di non ricordare dove inserire il Conto di uscita e il Conto di entrata. Tenendo controllato il riquadro "Effetto Movimento", non ci si può sbagliare.

Facciamo l'esempio di registrare il versamento di un assegno di Banca Intesa di 100 Euro sul Credem.

| Effe                 | -     | Movimen      | to    |            |              |                                         |
|----------------------|-------|--------------|-------|------------|--------------|-----------------------------------------|
|                      |       | in o r in ch |       | E 100      |              |                                         |
| Cintes               | a     | dimin        | uisc  | e di 100,0 |              |                                         |
| red                  | iem   | au           | ment  | a di 100,  | 00           |                                         |
| Voc                  | i     |              |       | VEDI       |              |                                         |
|                      |       |              | (     |            |              |                                         |
| ► Ne                 | eutro |              |       |            | $^{\circ}$   |                                         |
|                      | Inve  | stimento     |       |            |              | ▲ ······· ▲                             |
| $\overline{\langle}$ | Mov   | imento sold  | D     |            |              | 🔁 Giroconto 🗵                           |
|                      | 9     | Cambio Val   | uta   |            |              | Principale                              |
|                      |       | Carica prep  | agato | D          |              | Importo: Data: Ora:                     |
|                      | -     | Circumsta    |       |            |              | 100 00 - E7 mer 22/04/2020 - 00:00      |
|                      | 67    | Giroconio    | Σ     |            |              |                                         |
|                      | F0)   | Prelievo     |       |            |              |                                         |
|                      |       | Prestito     |       |            | $\mathbf{v}$ | Pagamento.                              |
|                      | 1     |              |       | <b></b>    | _            |                                         |
| Giro                 | ocor  | ito          |       |            |              |                                         |
|                      | •     | 2019 🕨       | •     | 2020       |              |                                         |
|                      | n.    | importo      | n.    | impor      | to           |                                         |
| Gen                  | 0     | 0            | 0     |            | 0            |                                         |
| Feb                  | 0     | 0            | 0     |            | 0            | Contabilità Luogo Allegati              |
| Mar                  | 0     | 0            | 0     |            | 0            |                                         |
| Apr                  | 0     | 0            | 0     |            | 0            | Commessa: Prossima scadenza: Verificato |
| Mag                  | 0     | 0            | 0     |            | 0            |                                         |
| Giu                  | 0     | 0            | 0     |            | 0            |                                         |
| Lug                  | 0     | 0            | 0     |            | 0            |                                         |
| Ago                  | 0     | 0            | 0     |            | 0            | L Impatto Tasse                         |
| Set                  | 0     | 0            | 0     |            | 0            |                                         |
| Ott                  | 0     | 0            | 0     |            | 0            | Debito/Scedito:                         |
| Nov                  | 0     | 0            | 0     |            | 0            |                                         |
| Dic                  | 0     | 0            | 0     |            | 0            |                                         |
| Tot                  | 0     | 0            | 0     |            | 0            |                                         |

Stessa cosa se avessimo messo, come Pagamento, "Bonifico".

Ovviamente, invertendo le due banche, si inverte il flusso.

## 2) Carica Prepagata

Si intende versare soldi su una Prepagata.

Facciamo l'esempio di registrare la carica di 50 Euro, in Contanti, sulla Prepagata "Prepag".

| Effetto Movimento<br>Lasca diminuisce di 50,00<br>Prepag aumenta di 50,00                                                                                                    |                                                                                                    |
|----------------------------------------------------------------------------------------------------|----------------------------------------------------------------------------------------------------|
| Voci VEDI<br>Neutro                                                                                                    | ▲                                                                                                    |
| Movimento soldi                                                                                                    | 🔢 Carica prepagato 🛛                                                                                                    |
| Cambio Valuta<br>Carica prepagato<br>Carica prepagato<br>Prelievo<br>Prestito<br>Carica prepagato<br>Carica prepagato<br>↓ 2019 ↓ ↓ 2020 ↓<br>n. importo n. importo<br>Gen 0 0 0 0<br>Feb 0 0 0 0<br>Mar 0 0 0 0                                                                                                    | Principale<br>Importo: Data: Ora:<br>50.00 T mer 22/04/2020 00:00 T<br>ULTIMO OGGI F<br>Pagemento:<br>Contante<br>Contabilità Luogo Allegati |
| Apr         0         0         0         0         0           Mag         0         0         0         0         0         0         0         0         0         0         0         0         0         0         0         0         0         0         0         0         0         0         0         0         0         0         0         0         0         0         0         0         0         0         0         0         0         0         0         0         0         0         0         0         0         0         0         0         0         0         0         0         0         0         0         0         0         0         0         0         0         0         0         0         0         0         0         0         0         0         0         0         0         0         0         0         0         0         0         0         0         0         0         0         0         0         0         0         0         0         0         0         0         0         0         0         0         0         0 <td>Commessa:<br/>INDEFINITO<br/>Promemoria<br/>Impatto Tasse<br/>Rivendibile</td> | Commessa:<br>INDEFINITO<br>Promemoria<br>Impatto Tasse<br>Rivendibile                                                                        |
| Ott         0         0         0         0           Nov         0         0         0         0         0           Dic         0         0         0         0         0         0                                                                                                    | Debito/Credito: <ul> <li>Quota capitale:</li> <li>Prepag</li> <li>✓<ul> <li><b>50.00</b></li> <li>✓</li> </ul></li></ul>                     |

Ovviamente se avessimo caricato la Prepagata dal Conto Corrente "Credem", come Pagamento avremmo messo "Bonifico" e in "Effetto Movimento" avremmo avuto che "Credem diminuisce di 50,00".

**Riassumendo:** come detto sopra, guardare "Effetto Movimento" prima di salvare, può estremamente utile per fare delle prove quando si hanno dubbi.